## etrakit

## Create an eTRAKiT Login

Но

| ne   Setup an Account   Log In Contrac                                                                                                    | tor 🗸                                               |                               | Password LOGIN | C REMEMBER ME | Forgot Password |
|----------------------------------------------------------------------------------------------------|-----------------------------------------------------|-------------------------------|----------------|---------------|-----------------|
| Building Dept.<br>Apply for a Permit<br>Search for Permits<br>Pay Fees<br>P&Z -<br>ENGINEETING<br>Apply for New Project<br>Search Projects<br>Pay Fees<br>Properties<br>Schedule<br>Scheduled<br>Scheduled<br>Schedul | Please click a choice below to<br>PUBLIC REGISTERED | begin the password recovery p | rocess.        |               |                 |
|                                                                                                    |                                                     |                               |                |               |                 |

- 1. To get started, Click on FORGET PASSWORD
- 2. Select Contractor
- Enter your email address (your email address must be established in our system) <u>Call us</u> <u>at 914-670-3056</u> to add your email address to your record, or to get a record established.
- 4. You will receive an email with instructions.

Once you have a password, go back to eTRAKiT

- 1. Select Contractor from the login dropdown at the top
- 2. Enter your password

<u>Go to the Dashboard, on the TOP LEFT, and you will see a list of current records</u> <u>associated with your email account. Go to MY ACTIVE LICENSES.</u> Here will list your current ANNUAL record(s). You can pay the required fees, and upload the required testing reports.

Email FirePrevention@harrison-ny.gov with questions or call 914-670-3056

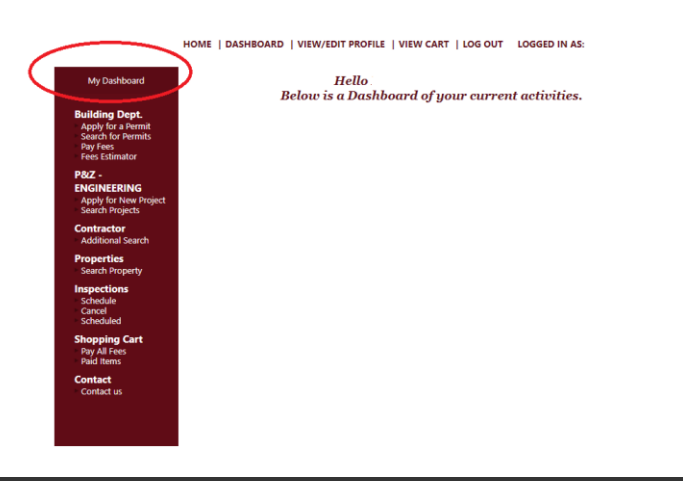